# HMD 土質試験解析ソフト 電子納品

## 取扱い説明書

2011年07月01日

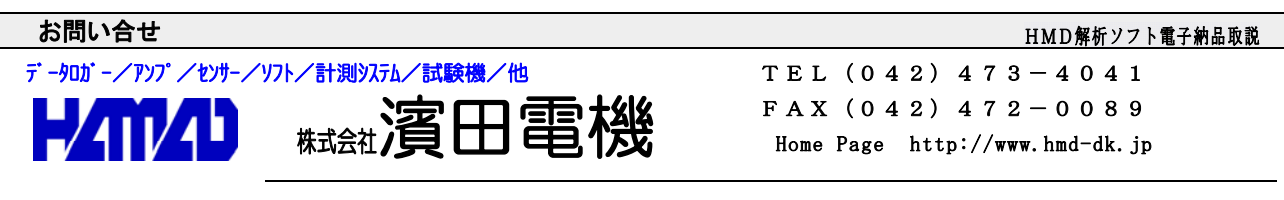

営業所/〒203-0013 東京都東久留米市新川町2-4-5 メモリーマンション1 F

| * * * *   | * * HMD 土質試         | 験解析ソフトの           | )電子納品 説明 *         | * * * *               |
|-----------|---------------------|-------------------|--------------------|-----------------------|
| 取り扱<br>HI | い説明(HELP)<br>MDのHPへ | ı۲                | IMD管理              |                       |
|           |                     |                   | ▼                  |                       |
| HZMZD     | HMD 土質試             | <u></u><br>該解析ソフト |                    |                       |
|           |                     |                   |                    |                       |
|           | H1102 BALZTR        | ▼                 | H1107 平初編778238#   |                       |
|           | H1103T 中空ねび地験       |                   | H1110 一面ビん約回換      |                       |
|           | H1103D #5893CTF34RR |                   | H1203 近の一時8/三時8月間秋 |                       |
|           | H1103L ;@tKil5#8#   |                   | H1204 庄密胡桃         |                       |
|           | H1105 定望み速度圧密調整     |                   | H1383 _#86788      |                       |
|           | HT106 COPERSE       | •                 | 土州北部一城市            |                       |
|           | NOTECOPERATE        |                   |                    |                       |
| 17'1      |                     |                   |                    | 2005/07/26 2214/63 PM |

#### <HMD管理>

このソフトでは、電子納品を行う為に必要となる情報の管理を行います。

- 概略以下の情報を与えます。
- 1. 環境設定
- 2. 調査件名によるファイル作成
- 3. 試料一覧(ボーリング情報、試料情報、試験情報)

ここで与えられる次の情報が各試験の情報と合致する事で必要な情報が取り出されます。

- 1. 調查件名
- 2. ボーリング番号(各力学試験)、ボーリング名(土質試験一覧表)
- 3. 試料番号

「第1ステップ」 初めて使用する場合に、"環境設定"を行います。

続けて、"新規"で新しい調査データを作ります。追加も同様です。

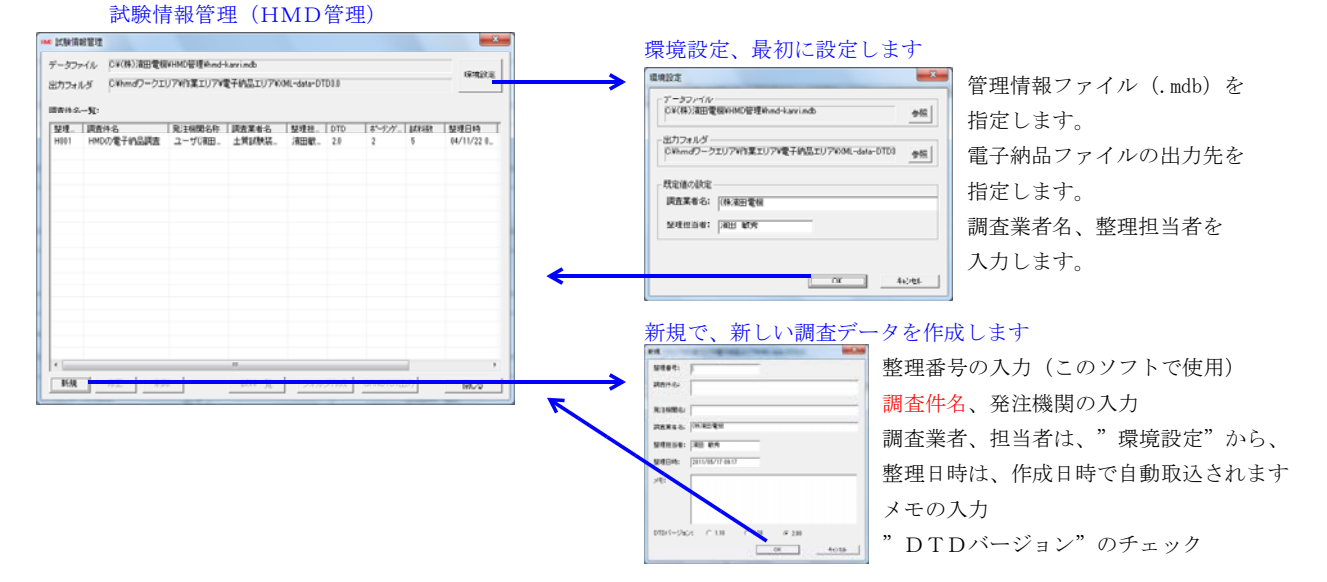

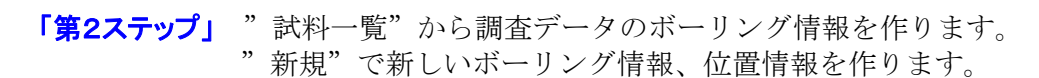

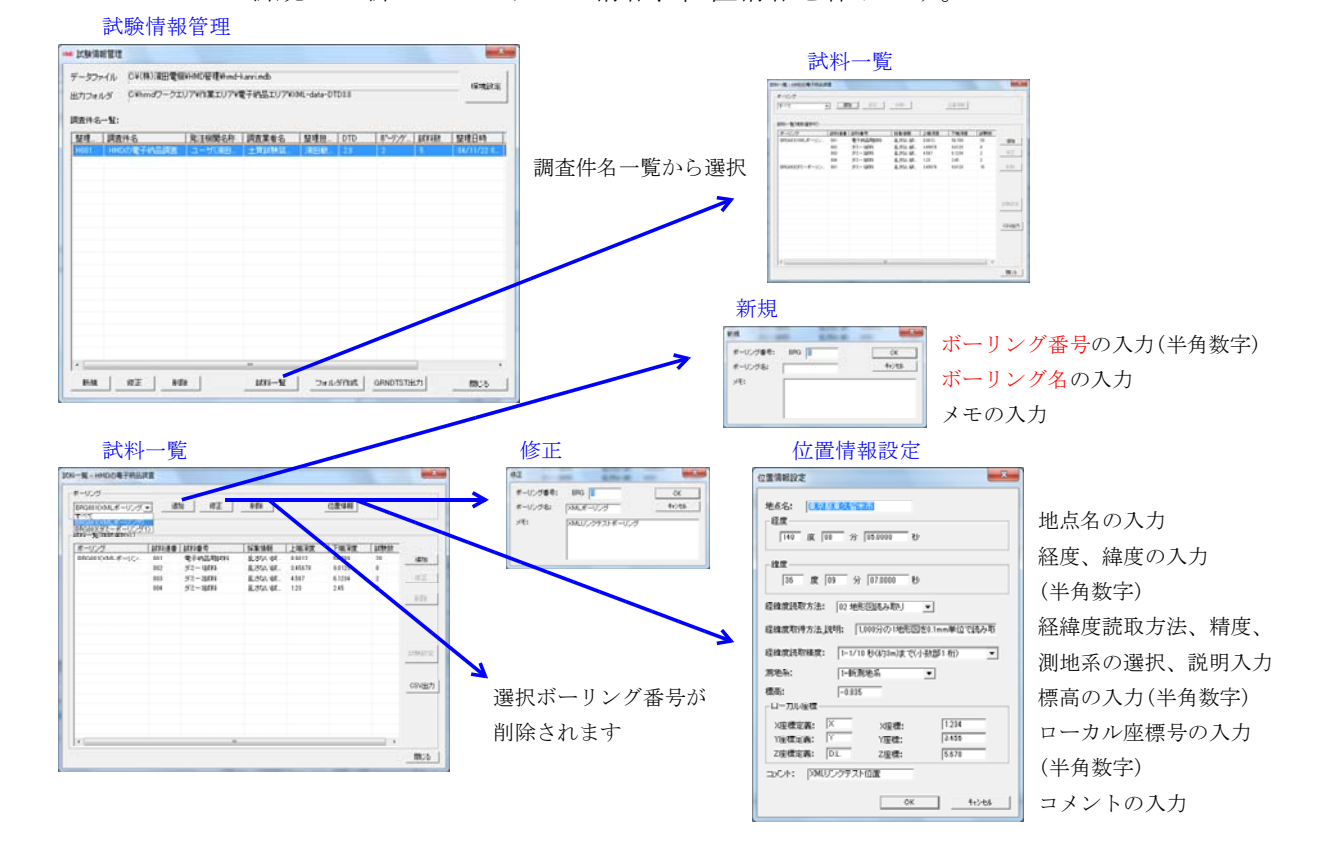

#### 「第3ステップ」"ボーリング"から調査データの試料情報を作ります。 "追加"で新しい試料情報を作ります。

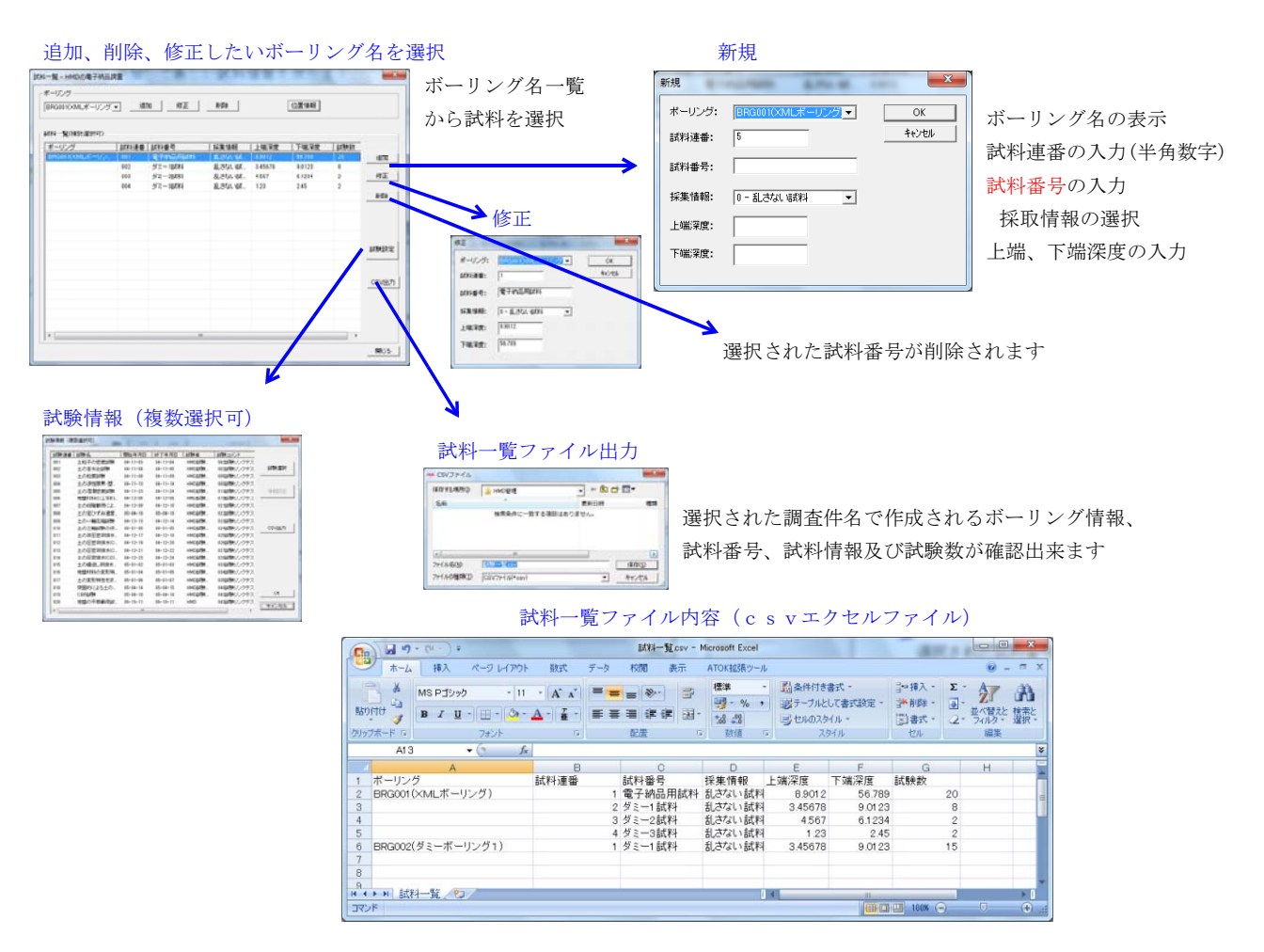

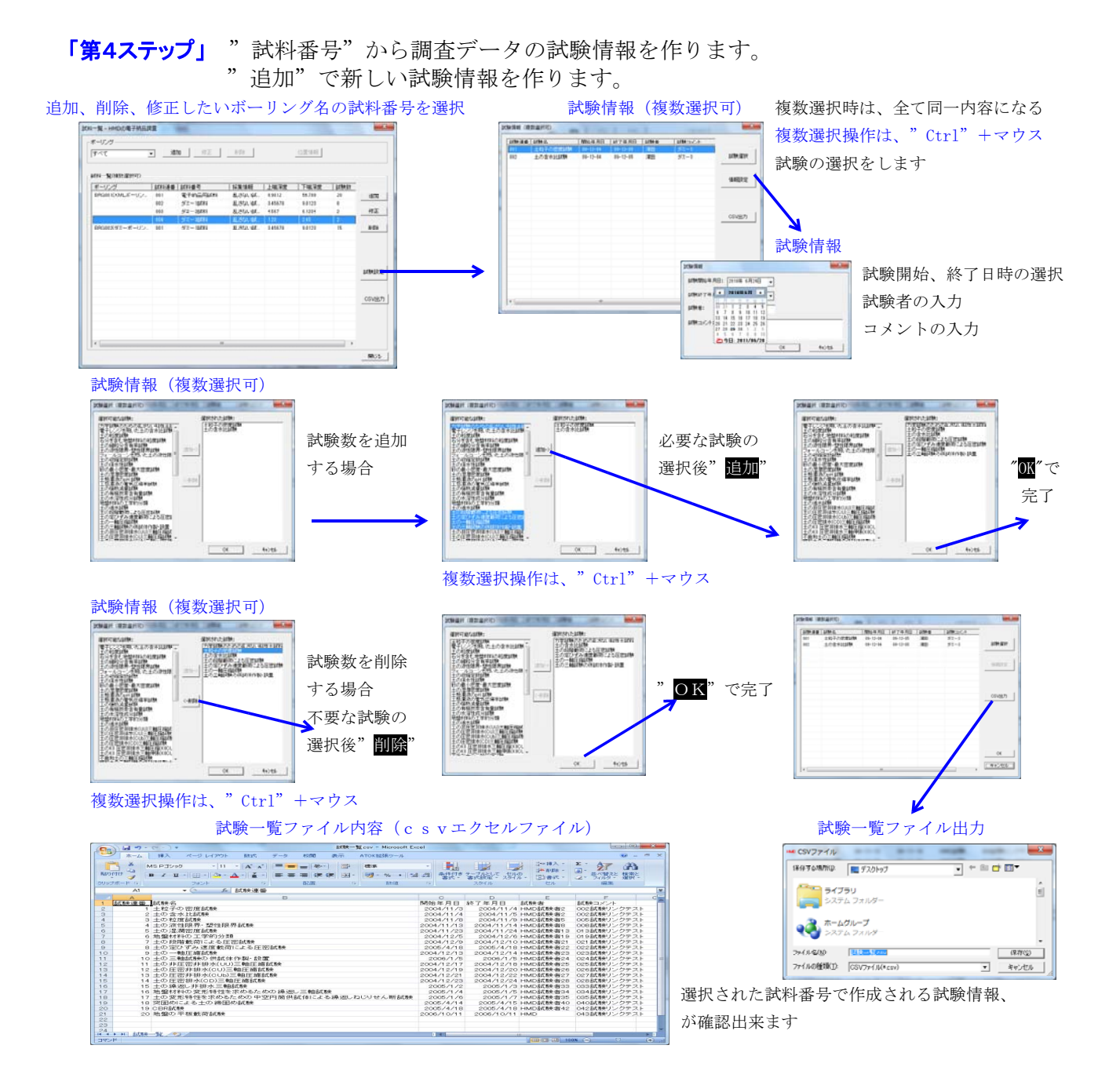

「第5ステップ」 選択された"調査件名"から電子納品用フォルダーを作ります。 "GRNDTST出力"ボタンで作られた"TEST"フォルダーに、 "GRNDTST. XML"ファイルを書き出します。

| データファイル (24代8)2世間後8000世頃からしavinds<br>出力フォルダ (240のガークエリア4行第エリア4世子後品エリア4004-date-07018<br>世界454 |                      |       |                |        | ante -    |                   | SikenKann |            |              |
|-----------------------------------------------------------------------------------------------|----------------------|-------|----------------|--------|-----------|-------------------|-----------|------------|--------------|
| (中台-"및:<br>理:)                                                                                | RIMSAN<br>2   3-9088 |       |                | 1-97   | .   price | 整理图49<br>1871/228 |           | 7711/91/   | Million #UK- |
|                                                                                               |                      |       |                |        |           |                   |           |            |              |
|                                                                                               |                      |       |                |        |           | /                 |           |            |              |
|                                                                                               |                      |       |                |        |           |                   |           |            |              |
| KM _ HZ _                                                                                     | ND2                  | -<br> |                | GRNOTS | 140       | ma l              |           | SkenKanri  |              |
| ■ <u>■</u><br>の手順で                                                                            | ***<br>、フォ           | -<br> | <u></u><br>ーファ | 1ル;    |           | き出し<br>attr       | ます        | SikenKanri | を書き出しました。    |

### 

| ● HHD:04(平約品牌賞                                                                                                    | 18 | £AL .                                                                  | Maidat                                                                       | 10.0                                              | text.          |
|----------------------------------------------------------------------------------------------------|----|------------------------------------------------------------------------|------------------------------------------------------------------------------|---------------------------------------------------|----------------|
| 1737     1737     1737     1737     175001     175001     175001     1750     175     175     175     175     175     175     175     175     175     175     175     175     175     175     175     175     175     175     175     175     175     175     175     175     175     175     175     175     175     175     175     175     175     175     175     175     175     175     175     175     175     175     175     175     175     175     175     175     175     175     175     175     175     175     175     175     175     175     175     175     175     175     175     175     175     175     175     175     175     175     175     175     175     175     175     175     175     175     175     175     175     175     175     175     175     175     175     175     175     175     175     175     175     175     175     175     175     175     175     175     175     175     175     175     175     175     175     175     175     175     175     175     175     175     175     175     175     175     175     175     175     175     175     175     175     175     175     175     175     175     175     175     175     175     175     175     175     175     175     175     175     175     175     175     175     175     175     175     175     175     175     175     175     175     175     175     175     175     175     175     175     175     175     175     175     175     175     175     175     175     175     175     175     175     175     175     175     175     175     175     175     175     175     175     175     175     175     175     175     175     175     175     175     175     175     175     175     175     175     175     175     175     175     175     175     175     175     175     175     175     175     175     175     175     175     175     175     175     175     175     175     175     175     175     175     175     175     175     175     175     175     175     175     175     175     175     175     175     175     175     175     175     175     175     175     1 | 8  | HG0001     GA00131.04,     GA00131.04,     GA00131.04,     GA00131.04, | 2013/06/29 10:36<br>2013/06/29 10:36<br>2013/06/29 10:36<br>2009/11/16 16:07 | 2746-256-<br>2746-286-<br>86, P43-221<br>000-2946 | 49.20<br>10.40 |

#### <土質試験一覧表(物理試験)>

このソフトでは、密度試験/含水比試験/粒度試験/液性・塑性限界試験/湿潤密度試験及び一覧表/地盤材料の工学的分類出力が出来ます。

電子納品を行う為に必要となる情報を与えます。

HMD管理で与えられた次の情報と合致する事で必要な情報が管理から取り出されます。

- 1. 調査件名
- 2. ボーリング名(ここでは、グループ名となります)
- 3. 試料番号

「概略の使用方法」

- 1. "調査件名の選択"画面で新規調査件名登録を行います。調査件名を入力します。 指定されたフォルダーに、ファイルが作成されます。 整理番号.ytlと整理番号.HADの2個のファイルです。
- 2. 必要ならば、試験者名の登録を行います。
- 3. "土質試験結果一覧"画面で、<mark>試料番号</mark>の追加を行います。
- ここで、全ての<mark>試料番号</mark>の追加を行うことも出来ます。
- 4. 必要ならば、容器質量、ピクノメーターの登録、浮標の登録で各登録を行います。 尚、これらは、ファイル保存又はインポート出来ます。
- 5. 必要ならば、入力方法の設定で容器No、ピクノメーターNoの入力方法を選択します。
- 6. 必要な試験のデータを入力します。
- 7. 出力シートをグループ単位又は試験項目単位で出力したい場合は、グループ管理で グループ名を付け、必要な試料番号を割り当てます。試料番号は、幾つかのグループに またがる事が出来ます。
- 8.電子納品では、グループ管理で付けるグループ名がボーリング名となります。
- 9. 電子納品では、同様に、このグループに必要な試料番号を、HMD管理で作成された 順序で割り当てます。この場合は、上記6. 項と異なり、重複はしません。
- 10. 出力グループは、シート出力する場合及び電子納品の出力に使用されます。 出力グループの選択で選択します。
- 11. 最後に、必要な場合は、保存して閉じます。

容器(yoki.csv)、ピクノメーター(pikuno.csv)、浮標(fuhyo.csv)、土質材料分類名(Bunrui.csv) は、()内の固定のファイル名として実行ファイルと同じフォルダーにおかれます。 これらのファイルを使用する試験は、その後の変更、修正でファイル内容が変わった場合、 以前の出力結果と異なる事になります。その対策として、これらのファイルを修正年度別 フォルダーを作り、試験データと共にそこにコピーしておきます。以前のデータを出力する場合は、 現在使用中のファイルを待避させ、必要なファイルをその修正年度別フォルダーからコピーします。

#### <1. 項の操作>

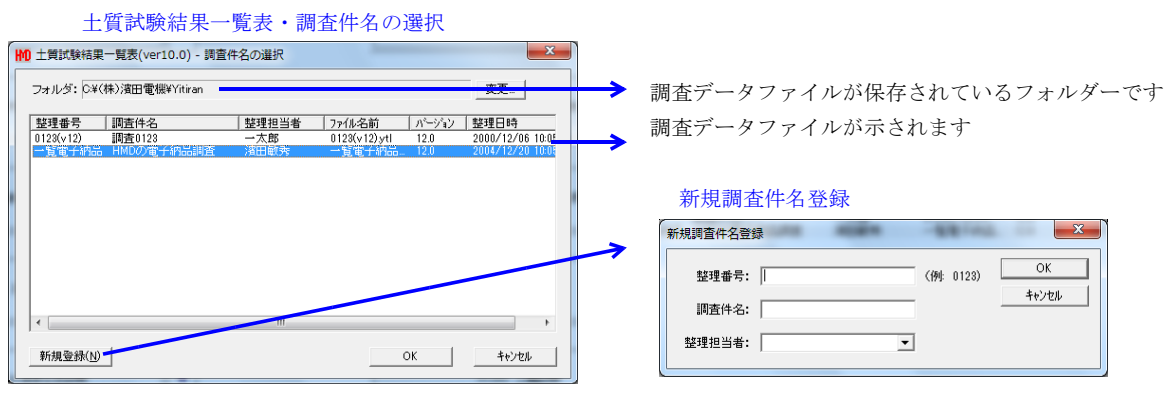

調査件名の入力

#### <3. 項の操作>

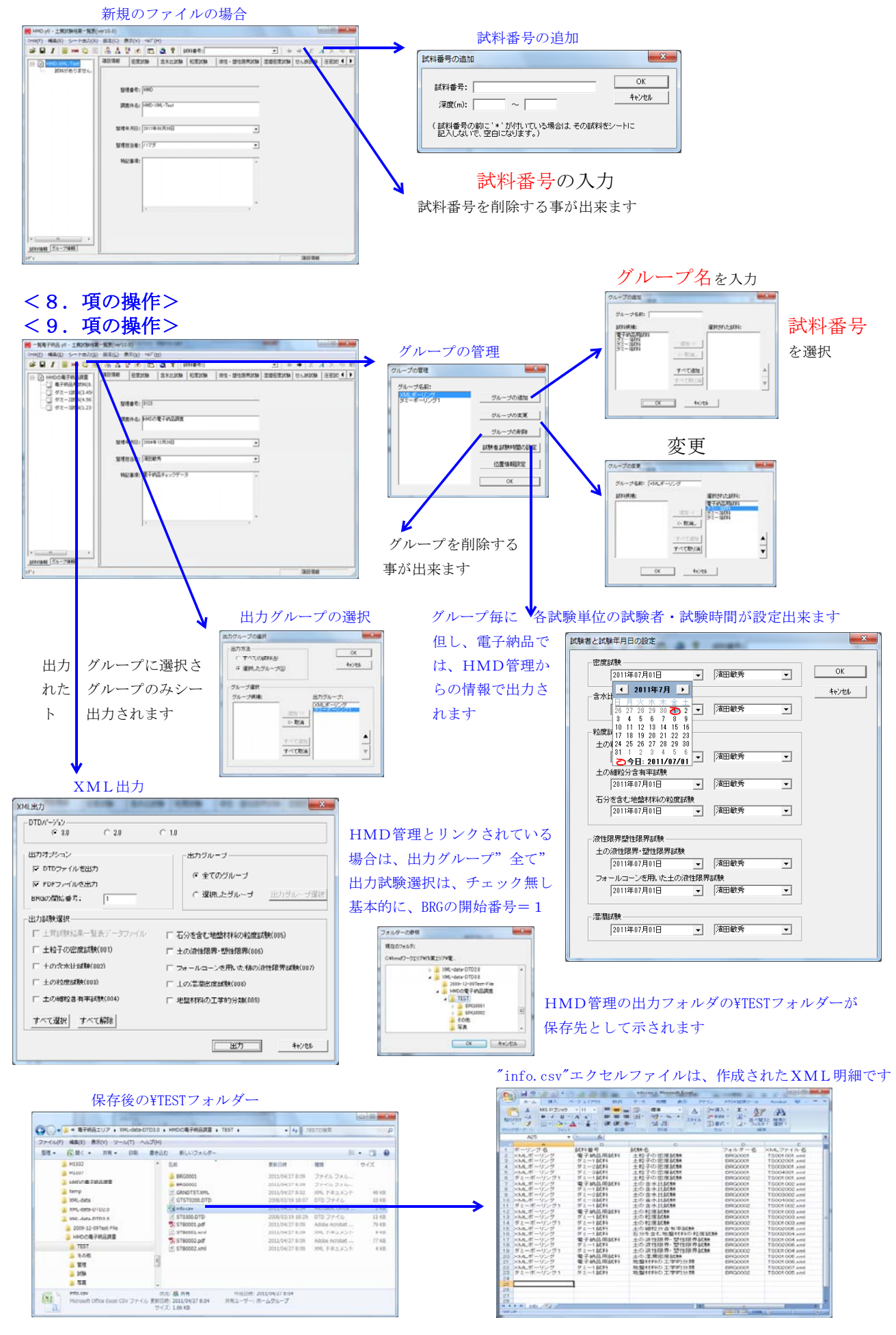

#### <グループ、試料番号追加の操作>

グループの追加は、基本的には後ろに追加します。途中に追加したい場合は、グループ名を 変更して、試料番号を含めて入れ替える事になります。この場合、"試験者・試験時間"を 再設定する事になります。

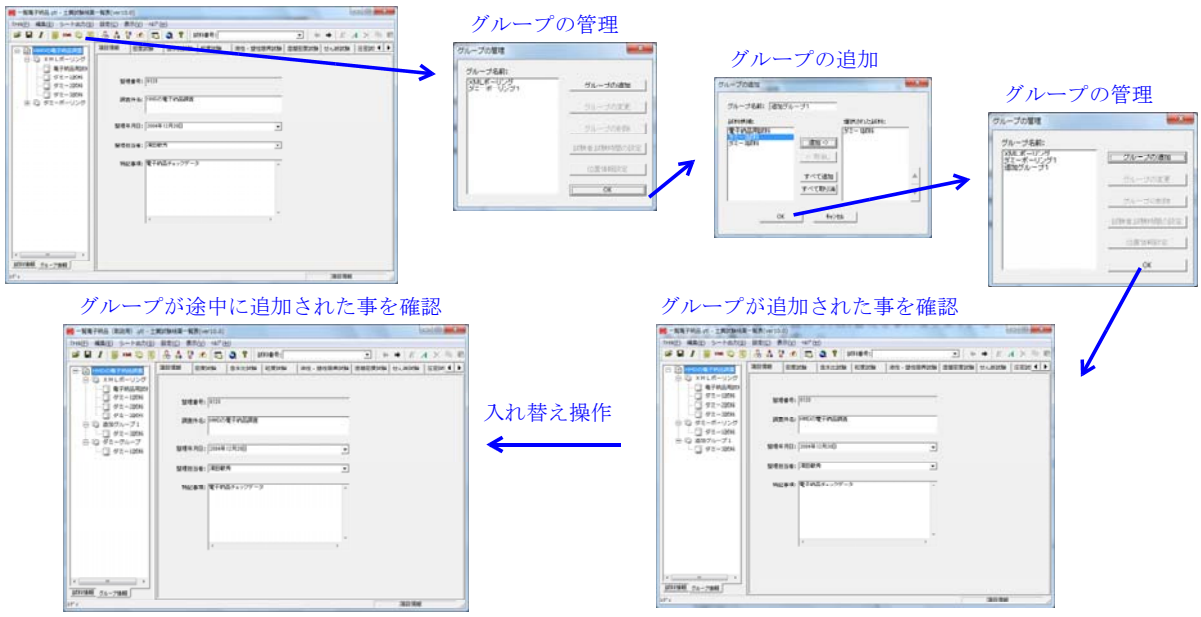

試料番号の追加は、基本的には後ろに追加します。途中に追加したい場合は、影響を受ける グループ以降の試料番号設定が必要となります。

最後に追加の場合

|                                                                         | vite) (align million                                                                                                    |                                 |                                            | グループの管理                    |              |
|-------------------------------------------------------------------------|----------------------------------------------------------------------------------------------------|---------------------------------|--------------------------------------------|----------------------------|--------------|
| ##1 #=0 \$ A1                                                           | A M T A X A M T AND ADDRESS OF A M A X A M T                                                                                                    |                                 |                                            |                            | - X          |
| C B HOLDERS AND                                                         | Elizar Proting Cane   so - higging Delizar (Critic   Sin (1))                                                                                                    | 試料番号の追加                         |                                            | クループの管理                    |              |
| - 3 91-386180<br>- 3 91-386180<br>- 3 91-386120                         | sease (VIII                                                                                                    | 料番号の追加                          | ×                                          | グループ治前:                    |              |
| C REPORTED TO                                                           | REAL PROTINER                                                                                                    |                                 | OK                                         | 違いグループ1 51                 | レージの追加       |
|                                                                         | (中本月): [504年1月76]                                                                                                    | 試料番号: XML38加                    | ie'ztril.                                  | 31                         | レージの実更       |
|                                                                         | NORDAL REPORT                                                                                                    | 深度(n): ~                        | in a second                                | MI                         |              |
|                                                                         | N288 (\$7457+177-3 -                                                                                                    | (試料番号の前に、*、が付いている場合は、その試料をシート); |                                            |                            | P 340,0008   |
|                                                                         |                                                                                                    | 記入しないで、空白になります。)                |                                            | 1794-6                     | 試験時間の設定      |
|                                                                         |                                                                                                    |                                 |                                            | 02                         | 医情報缺定        |
|                                                                         | · · · · · · · · · · · · · · · · · · ·                                                                                                    | 1                               |                                            |                            | OK I         |
|                                                                         |                                                                                                    |                                 |                                            | ·                          |              |
| amas (15:2980                                                           |                                                                                                    |                                 |                                            |                            |              |
| 10.1                                                                    | ANN NUM                                                                                                    | /                               |                                            |                            |              |
|                                                                         |                                                                                                    | /                               |                                            |                            |              |
|                                                                         |                                                                                                    |                                 |                                            | 0 - <del></del>            |              |
| 途中に                                                                     | こ追加の場合                                                                                                    |                                 | グルー                                        | ・プの変更                      |              |
| 👷 — 氟氟子纳品(数20.用).ytl - ;                                                | 土側25個4編=10.8(ver10.0)                                                                                                    | -                               | Hu Totta                                   |                            | X            |
| 2+6(E) 構築(E) らート出力(5                                                    | ) BR(C) \$5(0) 47(H)                                                                                                    | -                               | クループの役更                                    |                            |              |
|                                                                         | WENNE SEEDA SALEDA TRADUC DO HOLDON DATE AND THE A A 46                                                                                                    | NC                              |                                            |                            |              |
| 0.0 XML#-0.7                                                            |                                                                                                    |                                 | グルーブ名前:  ×ML                               | ボーリング                      |              |
| 9/2-104                                                                 | Mitter 1: [1133                                                                                                    |                                 | 訪料候補:                                      | 選択された                      | 試料:          |
|                                                                         | Maria P. LANCER TABLES                                                                                                    |                                 | ダミー 3話料                                    | 電子納品月                      | 訪料           |
| <ul> <li>③ 追加ジループ1</li> <li>④ ③ 道加ジループ1</li> <li>④ ④ ダミーグループ</li> </ul> | PERITE: PERITE                                                                                                    |                                 | 追加試料                                       | ダミー 信課<br>ietn -> VMU ietn | *            |
|                                                                         | 製糖年月日: 2014年12月21日 ▼                                                                                                    |                                 |                                            | ダミー2話末                     | 4            |
|                                                                         | THE REAL PROPERTY AND ADDRESS OF THE REAL PROPERTY ADDRESS OF THE REAL PROPERTY ADDRESS OF THE REAL PRO |                                 |                                            | <- 取消し                     |              |
|                                                                         |                                                                                                    |                                 |                                            |                            |              |
|                                                                         | H22事項:電子45品チェックデータ -                                                                                                    |                                 |                                            | すべて追加                      | ▲            |
|                                                                         |                                                                                                    |                                 |                                            | すべて取り消                     |              |
|                                                                         |                                                                                                    |                                 |                                            |                            |              |
|                                                                         | · · · · · · · · · · · · · · · · · · ·                                                                                                    |                                 |                                            |                            |              |
|                                                                         |                                                                                                    |                                 | OK                                         | キャンセル                      |              |
|                                                                         |                                                                                                    |                                 |                                            |                            |              |
| 1011111 54-7141                                                         |                                                                                                    |                                 | <u></u>                                    |                            |              |
| 191° 4                                                                  | タミーは「湯日湯餅                                                                                                    |                                 |                                            |                            |              |
|                                                                         |                                                                                                    |                                 |                                            |                            |              |
| 注 (注)                                                                   | 「封料来早が迫加された車を確認                                                                                                    |                                 | ガルー                                        | - プの亦軍で修正オ                 | Z            |
|                                                                         | ード小子街ケル・ビルトライルに手を推動                                                                                                    |                                 | 970                                        | ノの友史(修正)                   | <u>ی</u>     |
| 7月1日 日本(三) シートの力(三)                                                     | ) B(\$(C) \$(\$(A) (47'(H)                                                                                                    |                                 | グループの変更                                    |                            | ×            |
| # # I # © }                                                             |                                                                                                    |                                 |                                            |                            |              |
| 日日 HMDC电子用品成量<br>日日 XMLポーリング                                            | SHICH SHICH DUTTO (THOM US-3304000 SHERICH SVORE (TERC )                                                                                                    |                                 | グループ名前: XML                                | ボーリング                      |              |
| - 日 希子纳品用此9                                                             |                                                                                                    |                                 | ,                                          |                            |              |
| CI XNXIII                                                               | State 1:   \$23                                                                                                    |                                 | 試料候補:                                      | 選択された                      | l式将斗:        |
| 0 9/2-2004                                                              | 調査14名: hMD/f使于40回道                                                                                                    |                                 | 15月11日11日11日11日11日11日11日11日11日11日11日11日11日 | 電子納品用                      | 15式¥斗<br>⇒   |
| 新して 8855ループ1<br>第一日 91-9ループ                                             | and an an and an an an an an an an an an an an an an                                                                                                    |                                 |                                            |                            | 3            |
|                                                                         | Boge VES Street 17/198                                                                                                    |                                 |                                            | (- 取消し) ダミー 3日式末           | 4            |
|                                                                         | 22世纪书4: 第四联方 二                                                                                                    |                                 |                                            |                            |              |
|                                                                         | 1962年後: 電子的品チェックジータ                                                                                                    |                                 |                                            | すべて追加                      |              |
|                                                                         |                                                                                                    | <                               |                                            | t or the log               |              |
|                                                                         |                                                                                                    |                                 |                                            | 9 / CAX9/A                 | $\mathbf{v}$ |
|                                                                         | · · ·                                                                                                    |                                 | 1                                          | 1                          |              |
|                                                                         |                                                                                                    |                                 | OK                                         | \$+b')77/J                 |              |
|                                                                         |                                                                                                    |                                 |                                            | 112 60                     |              |
| 10771948 5A-71848                                                       |                                                                                                    |                                 |                                            |                            |              |
| 1.00                                                                    |                                                                                                    |                                 |                                            |                            |              |

#### <土質力学試験>

電子納品を行う為に必要となる情報を与えます。

HMD管理で与えられた次の情報と合致する事で必要な情報が管理から取り出されます。

- 1. 調查件名
- 2. ボーリング番号
- 3. 試料番号

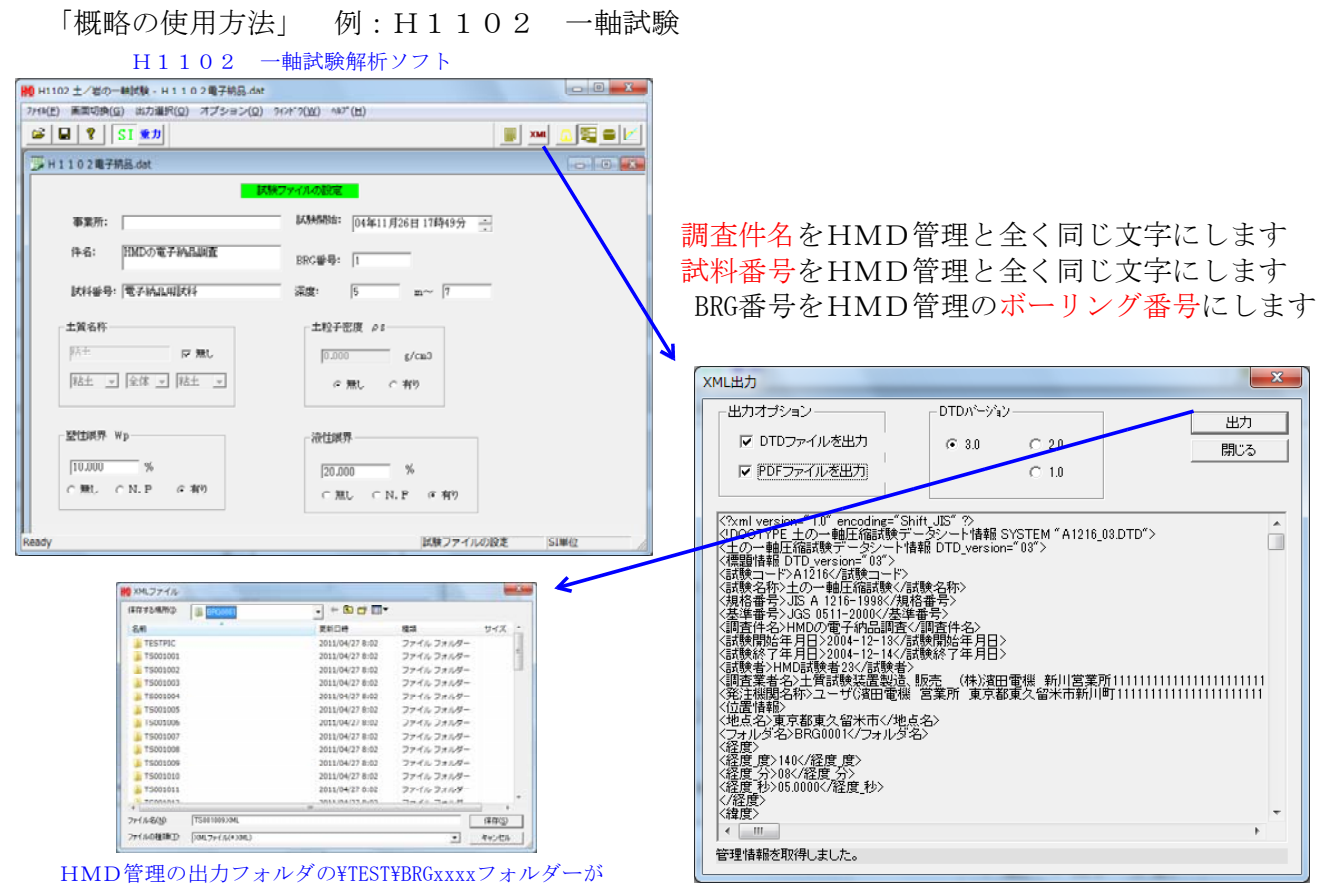

保存先として示されます。xxxxは、BRG番号です

HMD管理とH1102の情報が全て合った時

HMD管理とH1102の情報が一部又は全部が合わなかった時

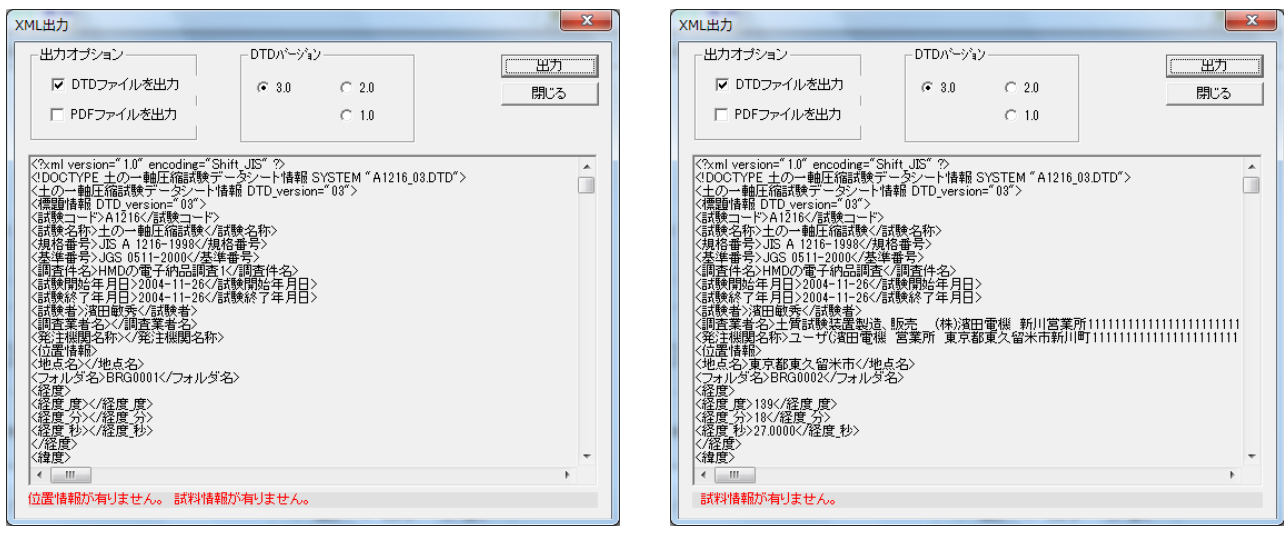

調査件名が違っている場合 ボーリング番号とBRG番号が違っている場合 試料番号が違っている場合

注!! 上記の様なミスを起こさない為に、調査件名、試料番号はコピーする様にします。 以下の様な調査件名、ボーリング名、試料番号も同一チェックの対象になります。 1. 先頭及び最後のスペースも 2. 見えない"ctl"キーも

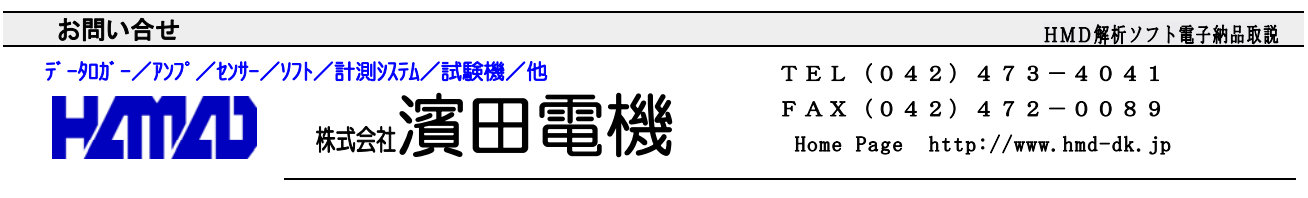

営業所/〒203-0013 東京都東久留米市新川町2-4-5 メモリーマンション1F